# むしゃなびマニュアル PC版

## 株式会社アップデート むしゃなび編集部

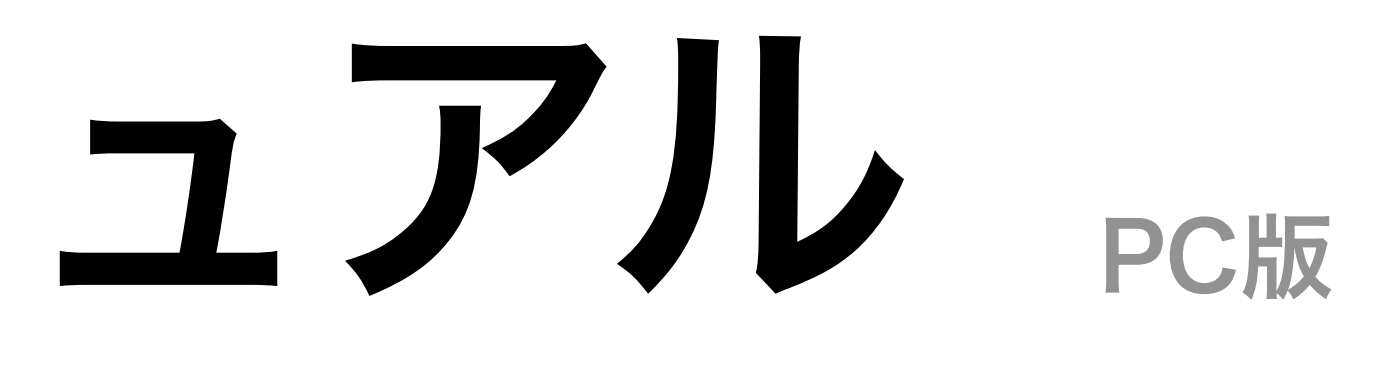

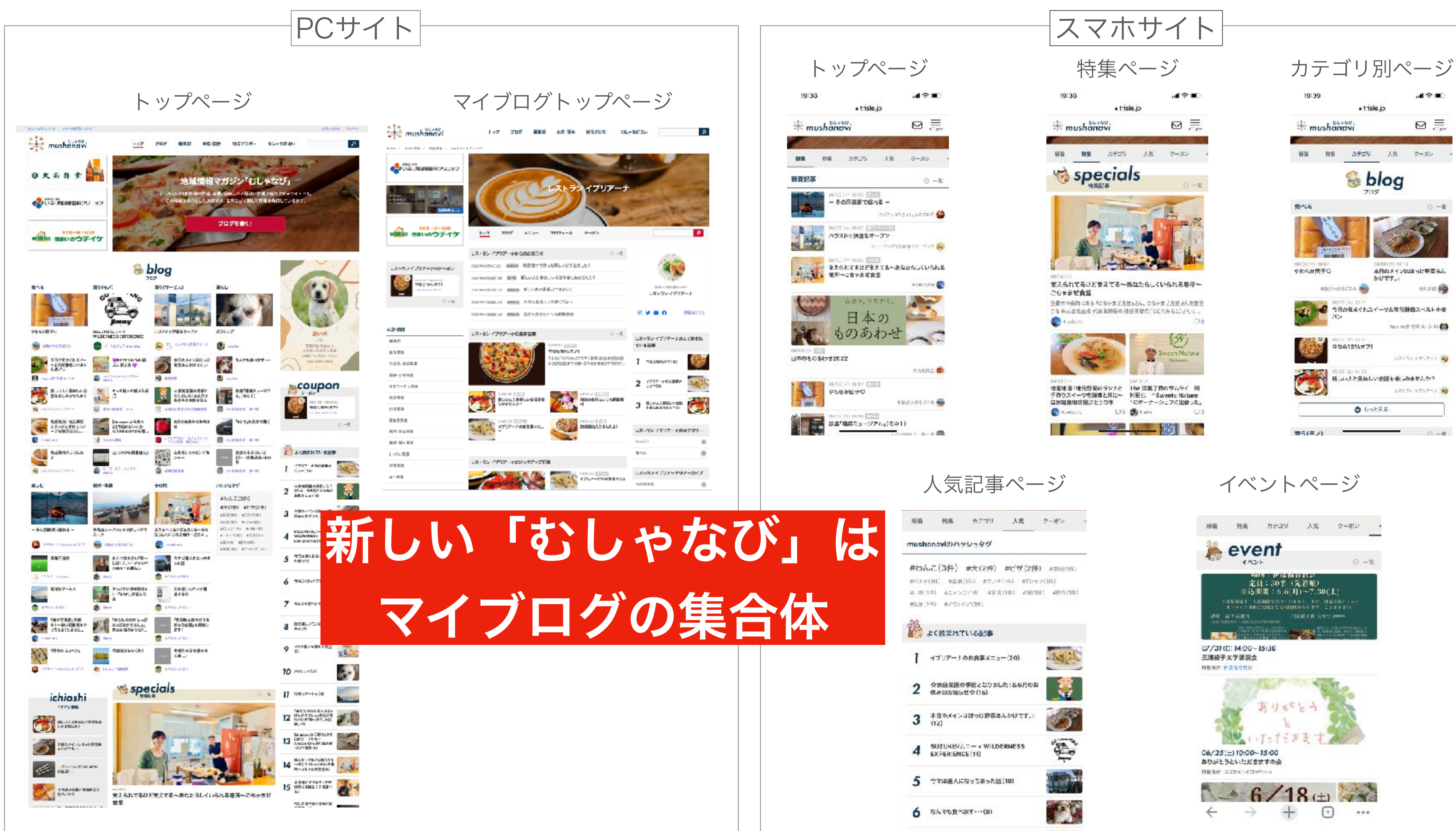

| 新潮                         | 转乘                                            | 57 <b>1</b> 9                               | 灵人                                | <i>?−</i> #>                                  | 3       |
|----------------------------|-----------------------------------------------|---------------------------------------------|-----------------------------------|-----------------------------------------------|---------|
| mush                       | anaviອກາ                                      | ッシュタグ                                       |                                   |                                               |         |
| #わ/<br>#バス:5<br>単一物<br>州王家 | しこ(3件)<br>ハ(H) #言言<br>(1年) &ニャン<br>(1年) M7ワト) | #犬(2件)<br>(14) まういチ<br>1441 4918<br>157(3件) | #ピザ(2)<br>(14) #T5/<br>(114) #590 | <b>牛)</b> # 数5日(1日<br>ヤン(1年)<br>19年) # P5り(18 | )<br>#1 |
| è                          | よく読まれて                                        | 45884                                       |                                   |                                               |         |
| 1                          | イブリアーナ                                        | のお食事メニュー                                    | -(20)                             | 2.4.2                                         | 1       |
| 2                          | 今沢庭菜園の<br>休みの定知ら                              | )手能となりまし<br>せ☆(16)                          | た!&6月の                            | я<br><b>Ц</b>                                 |         |
| 3                          | 本目のメイン<br>(12)                                | あ単数けっぱい                                     | 8.64J T 7.0                       | 6                                             | 2       |
| 4                          | SUZUKB//                                      | CE (11)                                     | RNESS                             | Å                                             | 5       |
| 5                          | 今では進人に                                        | なっちまった話                                     | (10)                              |                                               |         |
| 6                          | なんでも食べ                                        | ati • • • (8)                               |                                   |                                               | E Bar   |
| 7                          | Access                                        | (m1/4)                                      |                                   | A.A.                                          | 1       |

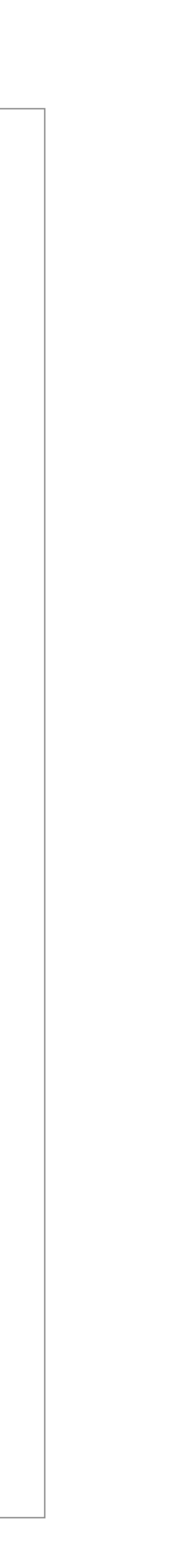

0 -E

ILL SIZ

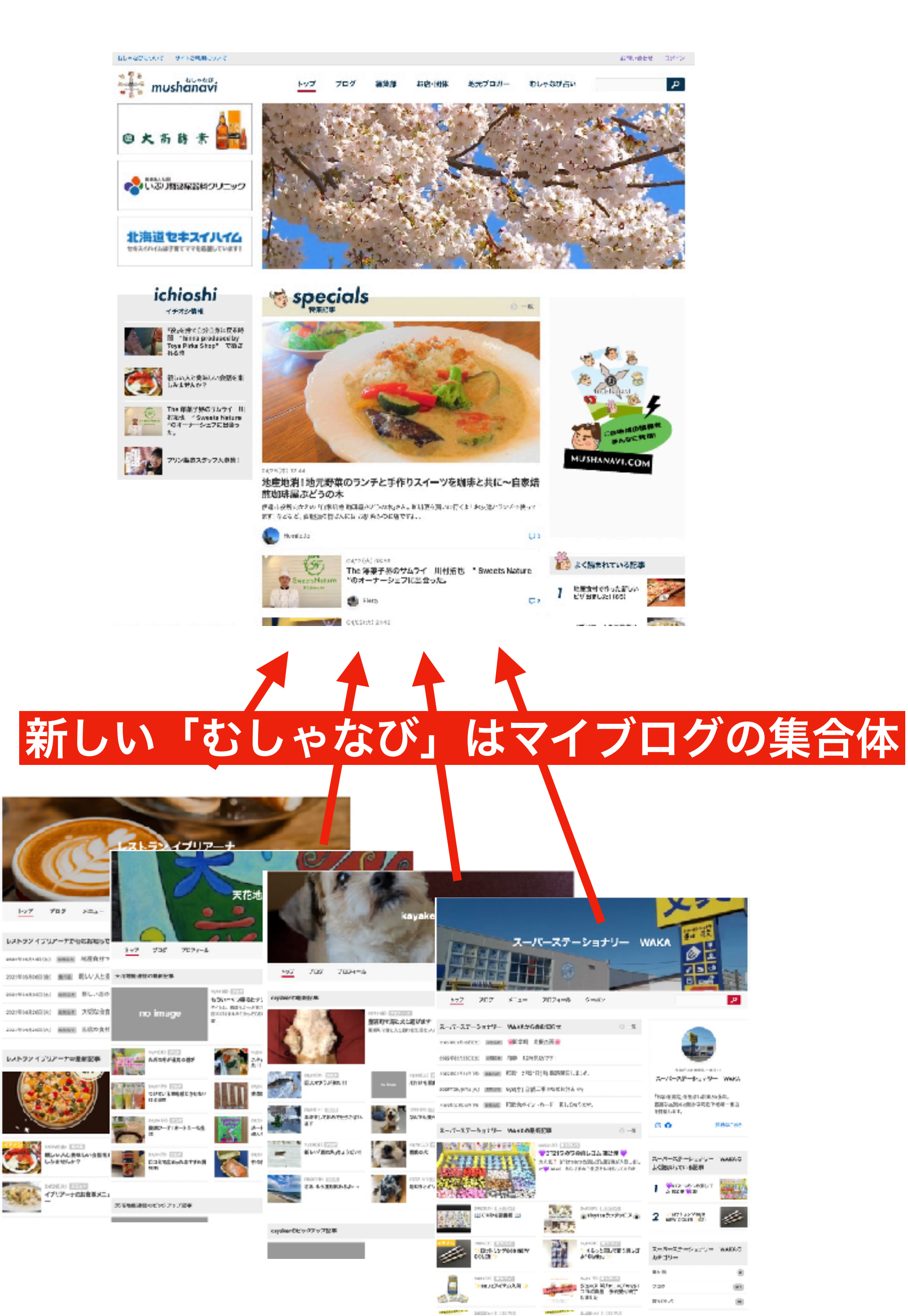

今回の第3世代では全ての記事はカテゴリ別、新着順を基本として掲載されます。 み店・団体・個人を問わず、それぞれ自分のブログ(マイページ)を持ち、そこか ら発信された記事がトップページや関連ページに露出します。

プランは無料の「フリープラン」と有料の「プレミアムプラン」を設定しました。 お店・団体が少しでも多く参加できるように有料プランはさらにリーズナブルにご 利用できるように設定しました。

有料プランのお店・団体は充実したプロフィールページやメニューページを持てます。 またクーポンも発行ができ、編集部のサポートも受けられます。

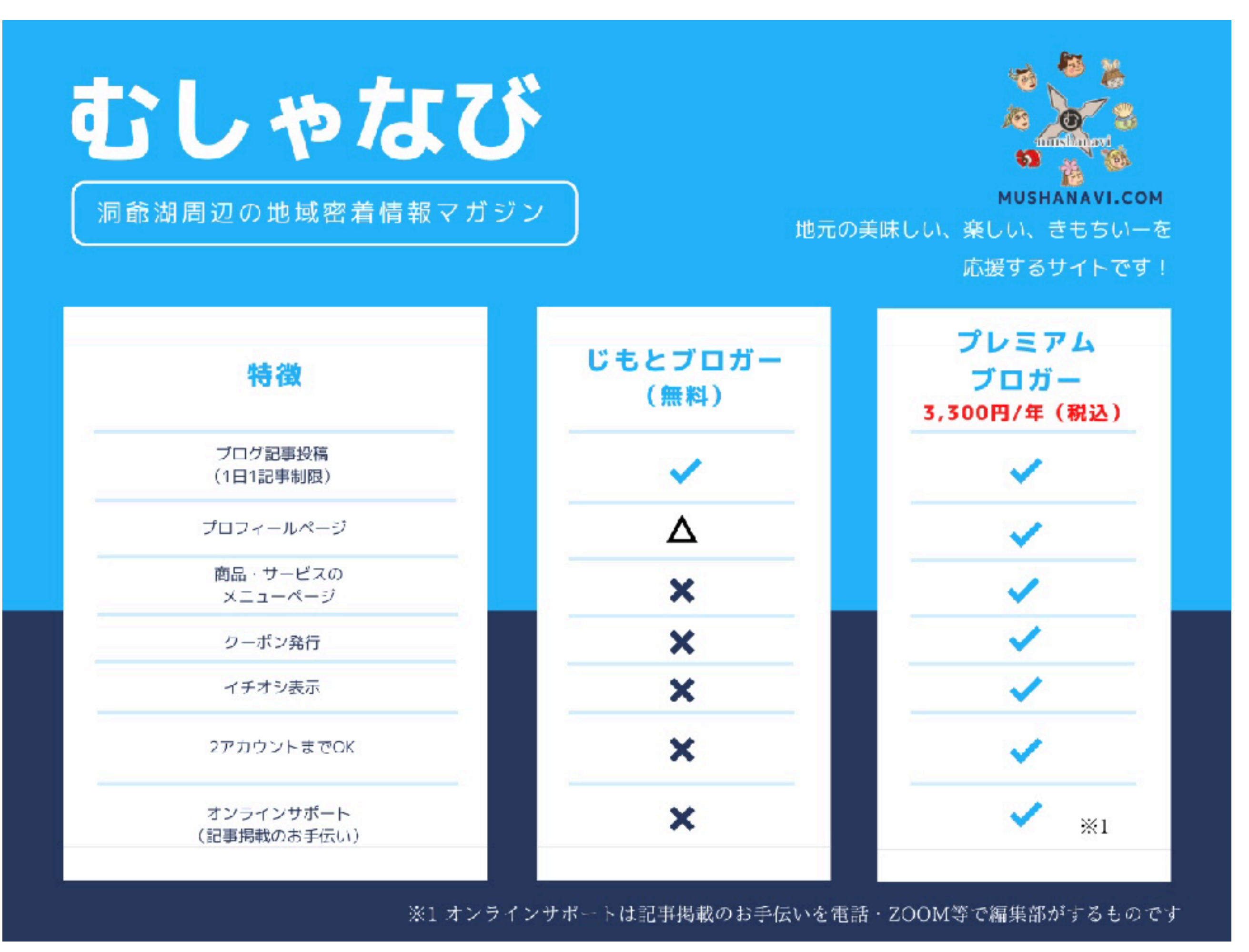

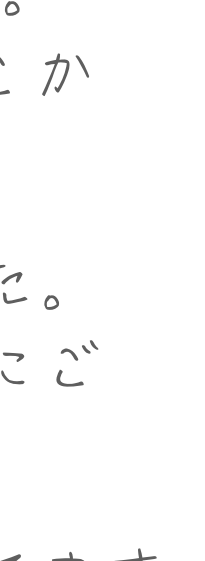

# マイブログの構成 PC版

## プレミアム会員のマイブログ(マイページ)

マイブログ(マイページ)は自分の投稿記事やプロフィール、メニュー などがまとめられている自分専用のスペースです。記事投稿や編集は いつもマイブログでログインをしてからできます。

### ★お知らせコーナー

・お休みの日、営業時間変更、新メニュー、新商品など

### ★最新記事コーナー

・投稿した記事が新しいものから並びます

## ★ピックアップ記事コーナー

・いつも露出しておきたい自分の記事を掲載します

### ★メニューページ

・「マイページメニュー」から商品やサービスの詳細の紹介

### ★クーポンページ

・クーポンはブログ記事同様、むしゃなび全体のトップにも掲示

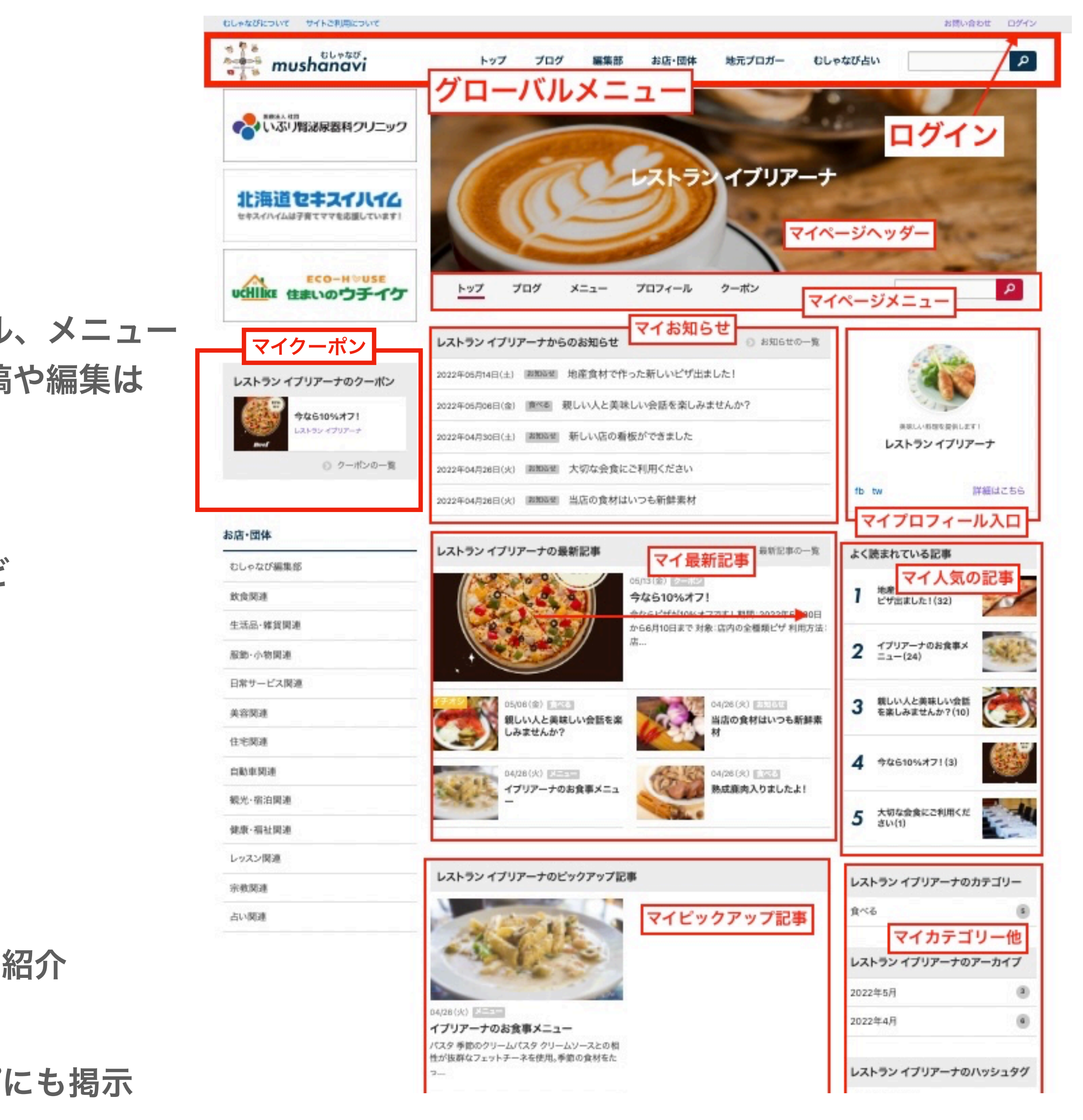

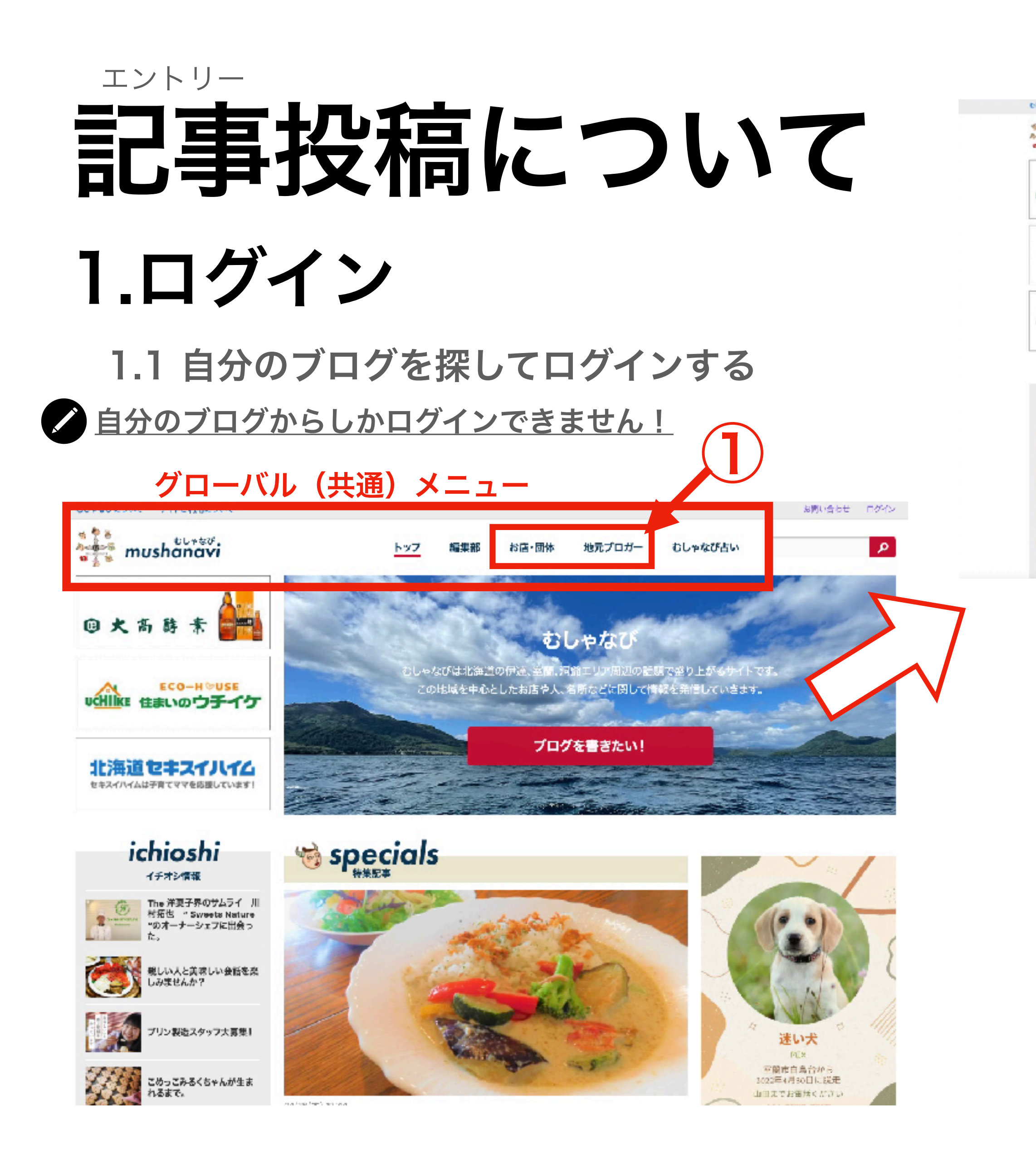

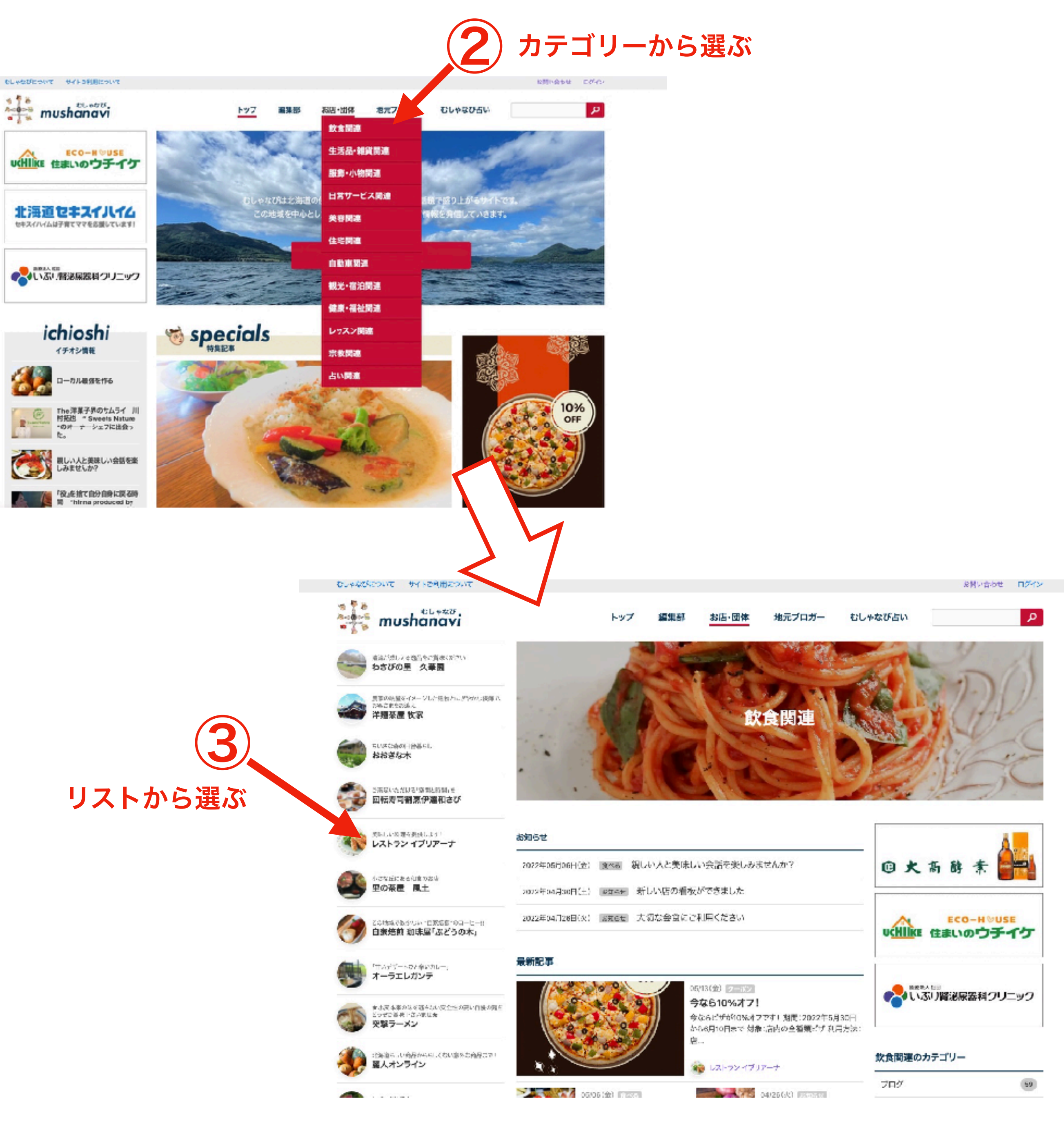

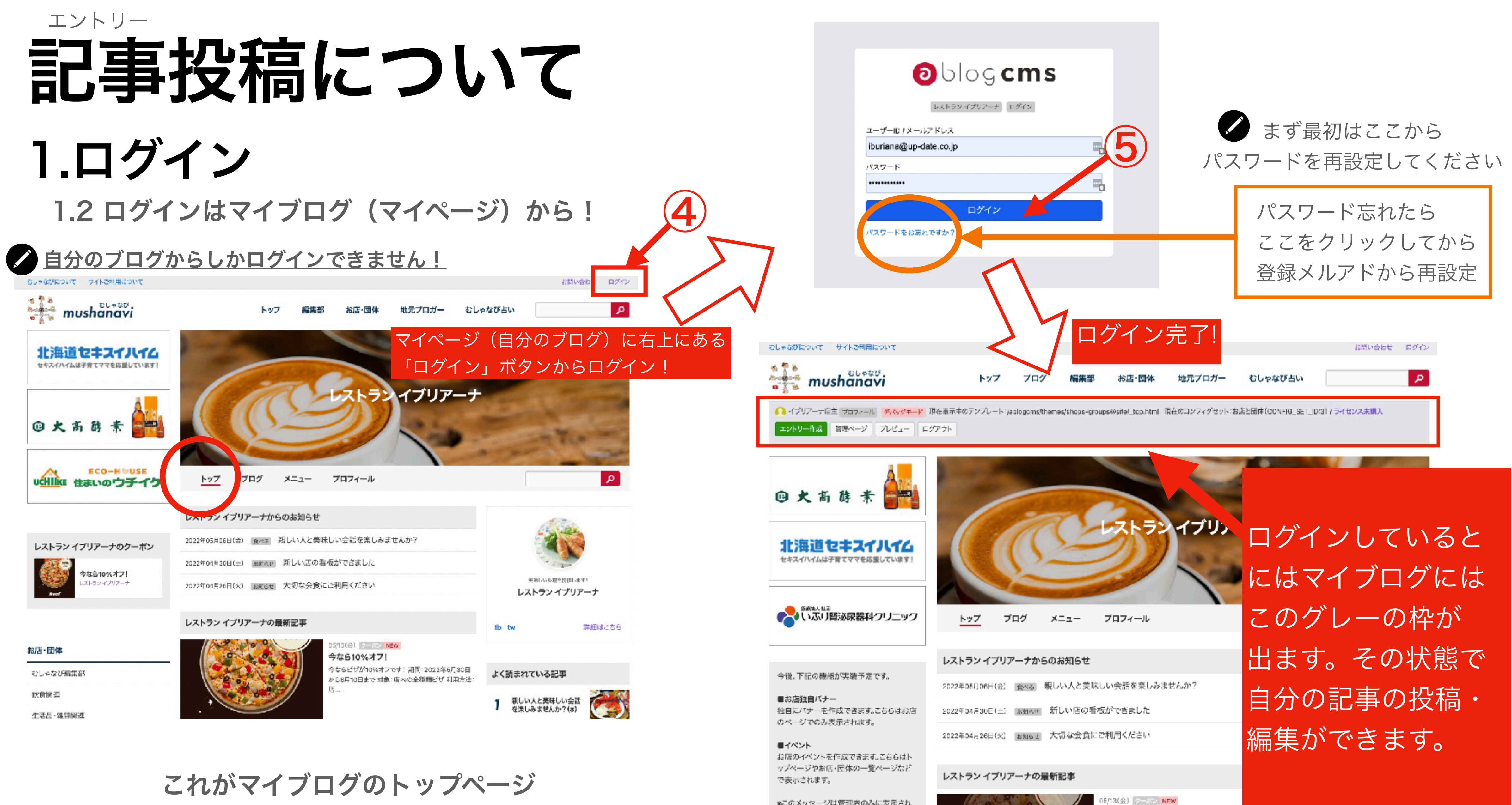

8このメッセージは管理者のみに表示され。 ます。

| 2022年05月06日(金) | 食べる      | 親しい人と美味しい会話を楽しみませんか |
|----------------|----------|---------------------|
| 2022年04月30日(土) | 北朝高快     | 新しい店の看板ができました       |
| 2022年04月26日(火) | 20410-11 | 大切な会食にご利用ください       |

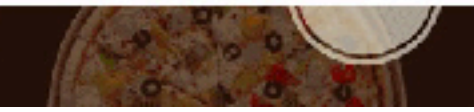

今なら10%オフ! 

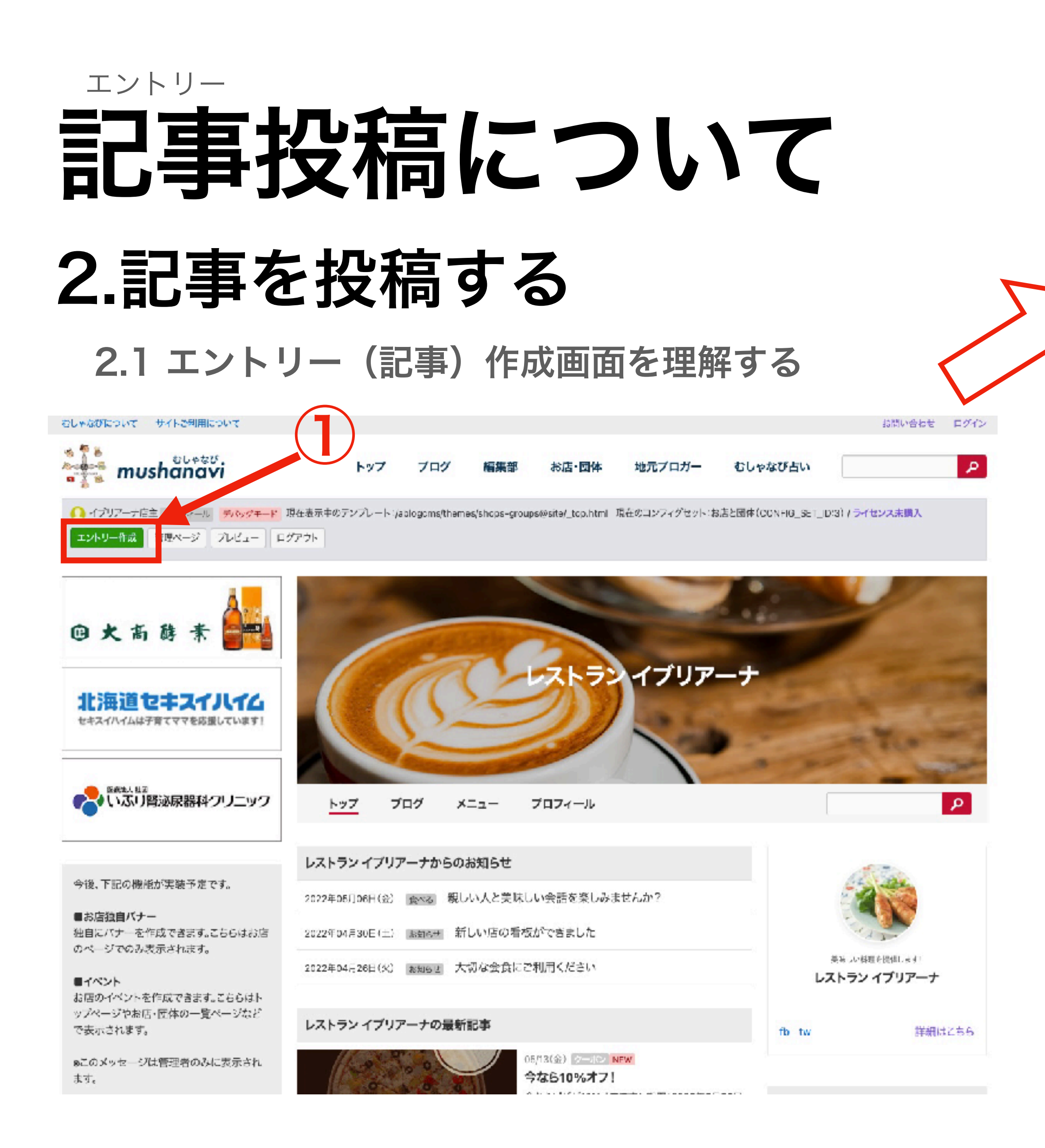

エントリー作成 下書き・公開・非公開・ゴミ箱という「記事の状態」を選べます 内容を入力し、「作成」ボタンを押してください 記事のタイトル。キャッチコピーは重要! ステータス )·콜륨 記事にふさわしいカテゴリーを2つまで選べます。 タイトル カテゴリーはむしゃなび全体共通のものと別に独自の カテゴリーを選択します(キーワードを入れて絞り込み) カテゴリーの ものも管理画面左メニューから作ることができます。 プカテゴリーを選択します。(キーワードを入れて絞り込み) カテゴリー④ タグというのは、#タグです。 ◎カテゴリー◎を設定する場合は、ひとつだけ選択してください 関連キーワードでいろいろと自分で作れますし、 タグを選択もしくは、新しいタグを入力します。(キーワードを入 タグ 他のブロガーと共有することにもなります。 日付 2022-05-14 荁 诗刻 10:30:67 0 詳細設定 🗸 「詳細設定」「SEO設定」「OGP設定」については 別途説明します。予約投稿は「詳細設定」で設定します。 SEO股定 ¥ OGP設定 ♥ ここにチェックするとその記事は、むしゃなび本体の イチオシ表示設定 トップ画面にランダム表示される対象となります。 「イチオシ」に表示させる場合はチェックを入れてください。 イチオシということで1記事対象のルールとなります。 イチオシ #イチオシ掲載記事は1記事限定を掲載ルールとします。2記事以 上ある場合は削除されますのでご了承ください。 自分のブログのトップページにある「ピックアップ記事」 ビックアップ設定 コーナーでリストに載せたい記事はここをチェック。 ──マイページでの「ビックアップ記事」に表示させる場合はチェ ピックアップ記事 ックを入れてください。 数の制限はありません。 |画像・ファイル 🕀 😪 🕄 ▼ 記憶: 中央 ▼ グループ: --- ▼ ID メディアから選択 ここからが記事内容の編集部分です。 サイズ 大:吨1/1(700px) -所想メディアを追加 、次のページで詳しく説明します。 キャプション アップロード 代替テキスト またはファイルをドロップ ■ 2 ▼ 配置: おまかせ ▼ グループ: ---テキスト 🗗 🔂 💢 記事を編集したら「作成」ボタンを押して abc 4 リンク 強振 重要 ボタン:反 ボタン:赤 向 \* 本文 編集完了です。記事が「公開」ステータスに ☰ 追加 なっていれば表画面に記事が「公開」され、 テキスト 直像・ファイル 地図 テーブル 「下書き」になっていれば「下書き」として 以下のユニットが一覧表示時に「続きを読む」になります。 自分のブログ内に保存されます。

作成

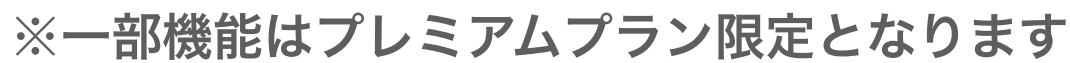

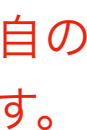

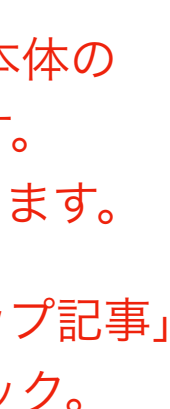

## <sup>エントリー</sup> 記事投稿について 2.記事を投稿する

2.2 エントリー(記事)の構造を理解する

エントリー(投稿記事)は「ユニット」(ブロック) をどんどん重ね、組み合わせて作っていきます。 そのユニットの順番(積み重ね順)も簡単に変えられ ます。

「ユニット」(ブロック)には大きく分けて

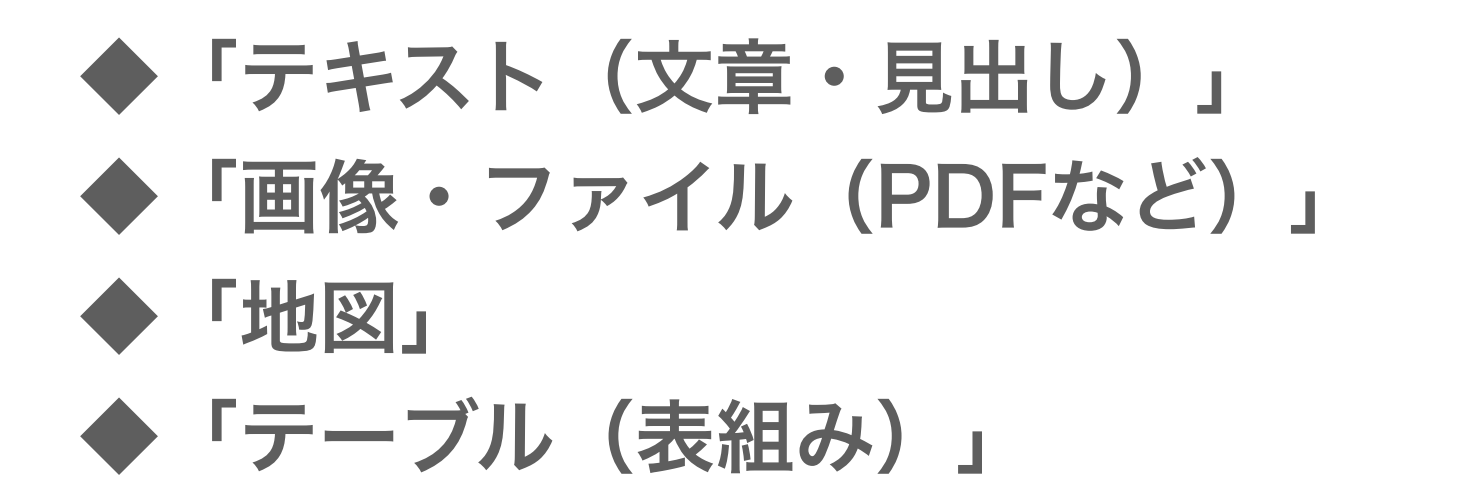

があります。

## エントリー(投稿記事)を構成するユニットの種類

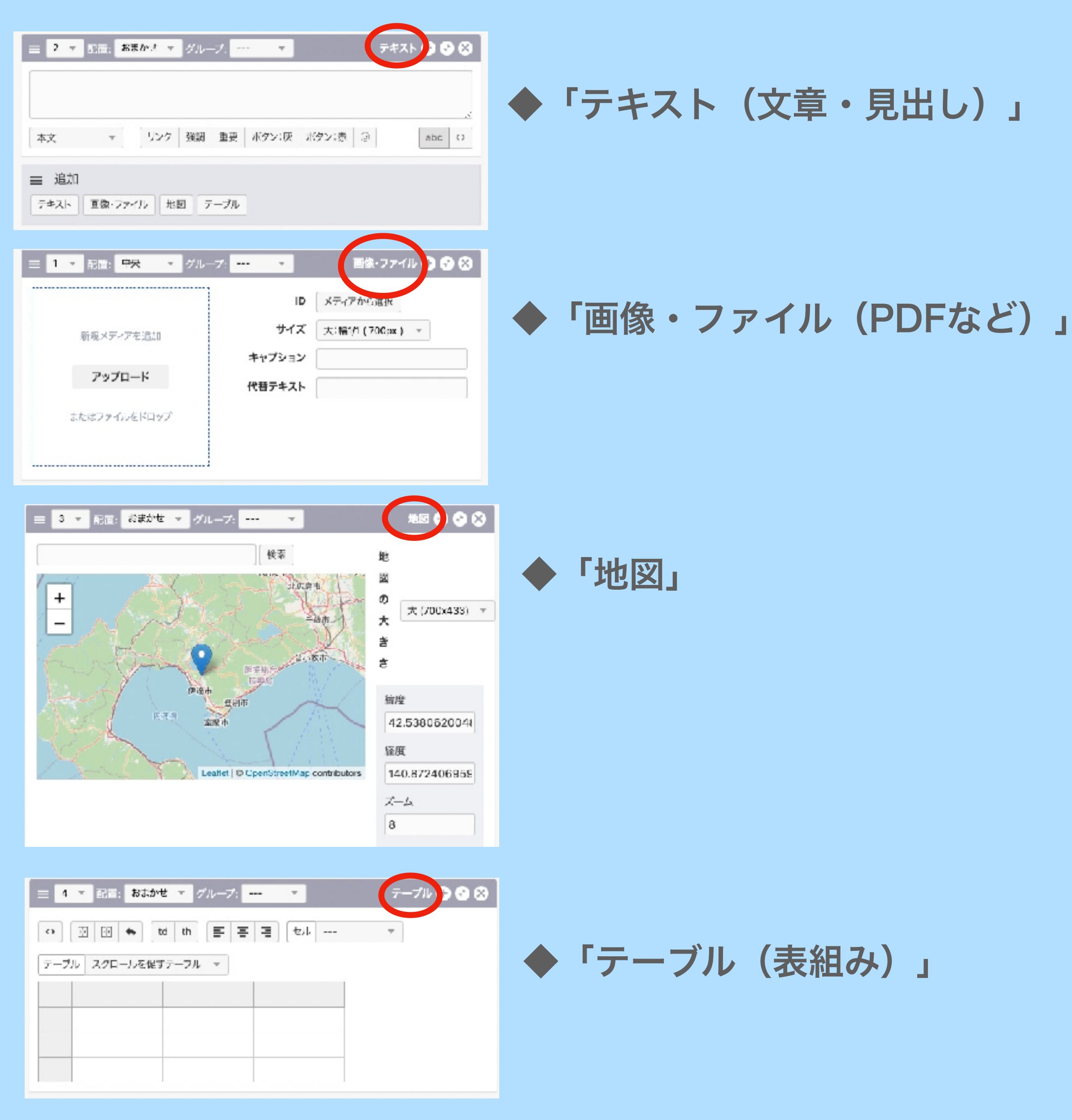

![](_page_7_Picture_8.jpeg)

## エントリー 記事投稿について を示します。 ・おまかせ 2.記事を投稿する 2.3 ユニットの使い方を理解する ・全体 テキストユニットについて説明します。 ◆「テキスト(文章・見出し)」 ・非表示 2 - 配置: おまかせ --- グループ: ---上から何番目のユニットかを示します。 番号を打ち替えてユニット入れ替えもできます。 本文

ユニットをドラッグしても移動できます。

![](_page_8_Figure_1.jpeg)

![](_page_9_Figure_0.jpeg)

![](_page_10_Picture_0.jpeg)

## エントリー 記事投稿について

## 2.記事を投稿する

2.3 ユニットの使い方を理解する テーブルユニットについて説明します。

![](_page_11_Picture_3.jpeg)

#### 店舗詳細

| 事業内容  | イタリアンレストラン                              |
|-------|-----------------------------------------|
| 取扱商品  | イタリアン・和風イタリアン                           |
| 営業時間  | 11:00-21:00                             |
| 定休日   | 火曜日                                     |
| その他体み | 元旦                                      |
| 間合せ先  | 〒052-0024<br>北海道伊達市末永町47<br>レストランイプリアーナ |
| 電話    | 0142-21-xxxx                            |
| メルアド  | iburiana@iburiana.com                   |

こんな表組みができます。

![](_page_11_Figure_7.jpeg)

他にも「動画ユニット」などもあります が、その都度またご紹介していきます。

![](_page_11_Picture_9.jpeg)

# エントリー記事投稿について

## 2.記事を投稿する

2.4 ユニット構成の例

実際の記事はこんなふうに構成されてできています。

| エントリー変更        | 【編集画面】                                                                                    |                                                                                |
|----------------|-------------------------------------------------------------------------------------------|--------------------------------------------------------------------------------|
| 内容を変更し、「保存」ボタン | を押してください。ステータス                                                                            | タイトル                                                                           |
| ステータス          | _ 公開 - ▼                                                                                  |                                                                                |
| タイトル           | 地産食材で作った新しいビザ出ました! 国                                                                      | カテブリー                                                                          |
| カテゴリーの         | お知らせ × マ                                                                                  |                                                                                |
| カテゴリー②         | <ul> <li>× ブログ&gt;食べる</li> <li>●カテゴリー①を設定する場合は、ひとつだけ選択してください</li> </ul>                   | ※カテゴリーは                                                                        |
| タヴ             | タグを選択もしくは、新しいタグを入力します。(キーワードを入+                                                           | ブログのどこの                                                                        |
| 日付             | 2022-05-14 苗 時刻 10:30:57 0                                                                | リストに表示さ                                                                        |
|                | 詳細設定 👻                                                                                    | れるかに関連し                                                                        |
|                | SEO股定 ♥                                                                                   | ますので重要。                                                                        |
|                | OGP設定 ♥                                                                                   | 1円もいれないと<br>ジェにナ 東山                                                            |
| イチオシ表示設定       |                                                                                           | ここにも路山したくたります                                                                  |
| イチオシ           | ■「イチオシ」に表示させる場合はチェックを入れてください。<br>●イチオシ掲載記事は1記事限定を掲載ルールとします。2記事以<br>上ある場合は削除されますのでご了承ください。 | ው<br>እምም<br>ትርጉ<br>ትርጉ<br>ትርጉ<br>ትርጉ<br>ትርጉ<br>ትርጉ<br>ትርጉ<br>ትርጉ<br>ትርጉ<br>ትርጉ |
| ビックアップ設定       |                                                                                           |                                                                                |
| ビックアップ記事       | マイページでの「ピックアップ記事」に表示させる場合はチェックを入れてください。                                                   |                                                                                |

![](_page_12_Figure_5.jpeg)

## エントリー 記事投稿について

## 2.記事を投稿する

2.4 ユニット構成の例

上のユニットのカラム数や画像の回り込み配置は 下のユニットは影響を受けるので、 右図例を参考にしてください。

(右の例は3カラム(3列)の画像配置に 対して次にくるユニットは1カラム(1列)に 指定しています。)

★この辺は、実際に自分でやってみるとわかるので心配いりません。

![](_page_13_Figure_6.jpeg)

前ページから

![](_page_13_Picture_9.jpeg)

![](_page_13_Picture_10.jpeg)

![](_page_14_Picture_0.jpeg)

![](_page_15_Picture_0.jpeg)

### 3.1 編集したい表記事の下部から編集画面に入る

編集(修正)したい記事の一番下の 「変更」ボタンからその記事の編集画面に 入れます。

![](_page_15_Picture_3.jpeg)

![](_page_15_Picture_4.jpeg)

![](_page_15_Picture_5.jpeg)

噴火湾のホタテ

![](_page_15_Picture_7.jpeg)

伊達産野菜類

![](_page_15_Picture_9.jpeg)

伊達産ワイン

![](_page_15_Picture_11.jpeg)

私が生パスタを作ります

ここからこの記事の 「削除」もできます。

コメント

![](_page_16_Picture_0.jpeg)

![](_page_17_Picture_0.jpeg)

3.2 「管理ページ」からエントリー一覧にはいる

![](_page_17_Picture_2.jpeg)

#### レストラン イブリアーナ

#### ダッシュボード

#### メンテナンスモード

管理者以外のこのプログ以下へのアクセスをメンテナンス表示にします。

| 状臓 | 出力ページのHTTPステータス      | 設定        |
|----|----------------------|-----------|
|    | 503 (サービス利用不可) ページ 📼 | メンテナンスを開始 |

#### Ping送信

Ping送信

Ping送信

#### キャッシュクリア

クリア対象 マージキャッシュ

下書きのエントリー

キャッシュをクリア

下書き中のエントリーは見つかりませんでした

#### ログイン履歴

| 最終ログイン日時            | ユーザー/権限       |
|---------------------|---------------|
| 2022-05-14 10:15:59 | イブリアーナ店主/ 管理者 |

| ŧΖ | 1.8 | を表 | 汞 |   |
|----|-----|----|---|---|
|    |     |    |   |   |
|    |     |    |   |   |
|    |     |    |   |   |
|    |     |    |   |   |
|    |     |    |   | 1 |
|    |     |    |   | 1 |
|    |     |    |   |   |
|    |     |    |   |   |
|    |     |    |   |   |
|    |     |    |   |   |
|    |     |    |   |   |
|    |     |    |   |   |
|    |     |    |   |   |
|    |     |    |   | _ |
|    |     |    |   |   |
|    |     |    |   |   |

![](_page_18_Picture_0.jpeg)

3.2 「管理ページ」からエントリー一覧にはいる

「エントリー」管理画面では エントリー(記事)の一覧リス トを見ることができます。 これまでの投稿(下書き含む) 記事が並んでいます。

![](_page_18_Picture_3.jpeg)

|             |          |             |                  |                                                           | 編集する記事を<br>編集ボタンから約<br>※ここで記事の  | 見つけ<br>編集画<br>「削除                                              | て<br>面にはいる<br>」もできる | る<br>ます     |
|-------------|----------|-------------|------------------|-----------------------------------------------------------|---------------------------------|----------------------------------------------------------------|---------------------|-------------|
| ノト          | <b>-</b> | 一管理         |                  |                                                           |                                 |                                                                |                     | インボート       |
| <b>索条</b> ( | 4        | カテゴリ        |                  | ゴリーを選択します(キーワードを入れて                                       | 図_▼ キーワード タイトル・木文・カスタムフィールドから検: | 素(複数指定可)                                                       |                     |             |
| しい。<br>の込み  | €件<br>¥  | 全ての2<br>ソート | ステータス<br>三付 (評順) | <ul> <li>全ての期間 ▼ 全てのユーザー ▼</li> <li>表示数 20 ▼</li> </ul>   | レストラン イブリアーナ・マート 階層のカテ ゴリーも表示   |                                                                |                     |             |
|             | 授城       | te          | 8                | とめて誕作                                                     |                                 |                                                                |                     | ♀ 詳紙検索      |
| s,IQ        |          | - R         | ŧ                |                                                           |                                 | 「カテゴリーを選                                                       | 副沢します(キーワードを入れてきり   | 込▼ エントリー作成  |
| 表述          | 司师       | ID          | ステータス            | タイトルノコード                                                  | 日時                              | プログ / カテゴリー に                                                  | ユ <b>ーザ</b> ー       |             |
| 1           | 5        | 955         | 公開               | レストラン イプリアーナについて                                          | 2100/04/01 00:00                | <ul> <li>□ レストラン イブ</li> <li>リアーナ</li> <li>□ プロフィール</li> </ul> | Ω イブリアーナ店主          | 福集 -        |
| 15          | 5        | 5328        | 公開               | 地歴食材で作った新しいビザ出ました!<br>entry-5328.html                     | 2022/05/14 10:30                | □ レストラン イブ<br>リアーナ<br>■ お知らせ                                   | ∩ イブリアーナ店主          | 援産 ~        |
| 14          | 1        | 6326        | 公開               | 今なら10%オフ!<br>entry-5326.html                              | 2022/05/13 15:56                | □ レストラン イブ<br>リアーナ<br>■ クーポン                                   | ∩ イブリア−ナ店主          | 海集 👻        |
| 7           | 5        | 2212        | 公開               | 親しい人と美味しい会話を楽しみませんか?<br>entry-2212.html <mark>イチオン</mark> | 2022/05/06 14:39                | <ul> <li>□ レストラン イブ</li> <li>リアーナ</li> <li>■ 食べる</li> </ul>    | ∩ イブリアーナ店主          | 編集 -        |
| 10          | 5        | 4720        | <u> </u>         | 新しい店の看板ができました<br>entry-4720.html                          | 2022/04/30 19:15                | ニ レストラン イブ<br>リアーナ<br>■ お知らせ                                   | ○ イブリアーナ店主          | 編集 -        |
| 8           | 5        | 3226        | 公開               | 大切な会食にご利用ください<br>entry-3226.html                          | 2022/04/26 17:15                | ニ レストラン イブ<br>リアーナ<br>■ お知らせ                                   | Ω イブリア−ナ店主          | 海集 💌        |
| 6           | 5        | 2211        | 公開               | 当店の食材はいつも新鮮素材                                             | 2022/04/26 14:27                | ニ レストラン イブ<br>リアーナ                                             | ∩ イブリアーナ店主          | <b>浜集 -</b> |

![](_page_19_Picture_0.jpeg)

### 4.1 あなたのことを紹介するページです

![](_page_19_Picture_2.jpeg)

※一部機能はプレミアムプラン限定となります

## 「プロフィール」も通常の記事として投稿します。 「カテゴリー」を「プロフィール」に指定して作成することで 自分のブログのプロフィールページに内容が反映されます。

| レスト    | ラン イブリアーナ                 |           | •                     |
|--------|---------------------------|-----------|-----------------------|
| ブッシ    | ュボード                      |           |                       |
| シテナン   | ノスモード                     |           | キャッシュクリア              |
| 理者以外   | のこのプログ以下へのアクセスをメンテナンス表示にし | ,ます,      | クリア対象                 |
| 状臓     | 出力ページのHTTPステータス           | 設定        | 🛃 ページキャッシュ            |
| -      | 503 (サービス利用不可) ページ 🍷      | メンテナンスを開始 | キャッシュをクリア             |
|        |                           |           | 下書きのエントリー             |
| 119281 |                           |           | 下書き中のエントリーは見つかりませんでした |
| Ping送信 | Ping送信                    | 1         |                       |
|        |                           |           | ログイン履歴                |

| 最終ログイン日時            | ユーザー/権限       |
|---------------------|---------------|
| 2022-05-14 10:15:59 | イブリアーナ店主/ 管理者 |

![](_page_19_Picture_7.jpeg)

![](_page_19_Picture_8.jpeg)

| サイトを表示 |  |
|--------|--|
|        |  |
|        |  |
|        |  |

|  |  | 1 |
|--|--|---|
|  |  |   |
|  |  |   |
|  |  | 1 |

|  |  |  | 1 |
|--|--|--|---|
|  |  |  |   |
|  |  |  | 1 |
|  |  |  |   |
|  |  |  |   |

## プロフィール 4.プロフィールを作成する 4.1 あなたのことを紹介するページです

| レストラン イブリアー ♭<br>ナ<br>① ダッシュボード | mushanavi - / お店と団体 - / 飲食関連 - / レストランイフ                                                                                                    |  |  |  |
|---------------------------------|----------------------------------------------------------------------------------------------------|--|--|--|
| 投導管理                            | エントリー管理                                                                                                    |  |  |  |
| ■ エントリー                         |                                                                                                    |  |  |  |
| 俞 ゴミ箱                           | 1 エントリー一覧を更新しました。                                                                                                    |  |  |  |
| ■ カテゴリー                         |                                                                                                    |  |  |  |
| ゆ タヴ                            | 検索条件 カテゴリー カテゴリーを選択します (キーワードを)                                                                                                    |  |  |  |
| ◎ メディア                          | 詳しい条件 全てのステータス - 全ての期間 - 全てのユーザー                                                                                                    |  |  |  |
| サイト管理                           | 彼り込み ソート 日付(降順) → 表示数 20 →                                                                                                    |  |  |  |
| ロ ブログ                           |                                                                                                    |  |  |  |
| <u>ま</u> ユーザー                   | 「「「「「「」」をめて操作                                                                                                    |  |  |  |
| אעאב 🕫                          | - · · · · · · · · · · · · · · · · · · ·                                                                                                    |  |  |  |
| 山 インボート                         | 323/06 · · 33/06                                                                                                    |  |  |  |
| 拡張メニュー                          | ─ 表示順 ID ステータス タイトル / コード                                                                                                    |  |  |  |
| AccessRanking                   | 15     6328     公開     地産食材で作った新しいピザ出ました       antry-5328.html                                                                                                    |  |  |  |
|                                 | 14 5326 全州 今なら10%オフ!<br>entry-5326.html                                                                                                    |  |  |  |
|                                 | 7         2212         2212         2212         2212         2212         2212         2212         2212         2212         2212         2212         2212         2212         2212         2212         2212         2212         2212         2212         2212         2212         2212         2212         2212         2212         2212         2212         2212         2212         2212         2212         2212         2212         2212         2212         2212         2212         2212         2212         2212         2212         2212         2212         2212         2212         2212         2212         2212         2212         2212         2212         2212         2212         2212         2212         2212         2212         2212         2212         2212         2212         2212         2212         2212         2212         2212         2212         2212         2212         2212         2212         2212         2212         2212         2212         2212         2212         2212         2212         2212         2212         2212         2212         2212         2212         2212         2212         2212         2212         2212         2212 |  |  |  |
|                                 | 10 4720 公開 新しい店の看板ができました<br>entry-4720.html                                                                                                    |  |  |  |
|                                 | 8         3226         公開         大切な会食にご利用ください           entry-3226.html                                                                                                    |  |  |  |

![](_page_20_Figure_2.jpeg)

# プロフィール 4. プロフィールを作成する

## 4.1 あなたのことを紹介するページです

![](_page_21_Picture_2.jpeg)

※一部機能はプレミアムプラン限定となります

ページイメージはプロフィールページのヘッダー 部分。(推奨サイズ 横幅2560px以上)

![](_page_21_Picture_5.jpeg)

![](_page_21_Picture_6.jpeg)

# **プロフィール** 4.プロフィールを作成する

4.1 あなたのことを紹介するページです

下の方は通常のエントリー 作成と同様で、ユニットを 組み合わせて作ります。

できあがりはランディング ページのように左右に余計 なものが表示されません。 ジプレミアム会員仕様です

![](_page_22_Picture_4.jpeg)

#### レストラン イブリアーナについて

#### 地元の美味しい食材をあなたに

10.4号シイクリアーナル、株式な製造業業や装飾した各種製造業しておなたなご都保したが、

![](_page_22_Picture_8.jpeg)

![](_page_22_Picture_9.jpeg)

![](_page_22_Picture_10.jpeg)

![](_page_22_Picture_11.jpeg)

和食から洋食まで取りそろえてます

![](_page_22_Picture_13.jpeg)

#### 店舗詳細

| 准治达当                    | 4例1.221528月9日                                |  |
|-------------------------|----------------------------------------------|--|
| 1008-02-02              | ・(タリアン・福岡・(タリアン                              |  |
| 全体时间                    | 103(-200)                                    |  |
| 志休日                     | 入曜日                                          |  |
| 6mmb                    | RL                                           |  |
| £le+2                   | で450-400%<br>金原書 開創時代を用47<br>した8-55/7797-1-1 |  |
| 12.5                    | 0143-31-axax                                 |  |
| $y_{ij}  _{U_{ij}} = 0$ | Bulticine 2 duri ana com                     |  |
|                         |                                              |  |

#### 家族でのおとしをお待ち申し上げております

![](_page_22_Picture_17.jpeg)

![](_page_23_Picture_0.jpeg)

✓記事編集には2つの方法があります

## プロフィールページの一番下の

「変更」ボタンから編集画面に入れます。

## シ 記事の編集にはログインしている必要があります

| 定休日   | 火曜日                                     |  |
|-------|-----------------------------------------|--|
| その他休み | 元旦                                      |  |
| 問合せ先  | 〒052-0024<br>北海道伊達市末永町47<br>レストランイブリアーナ |  |
| 電話    | 0142-21-xxxx                            |  |
| メルアド  | iburiana@iburiana.com                   |  |

### 家族でのおこしをお待ち申し上げております!

![](_page_23_Figure_7.jpeg)

![](_page_23_Picture_8.jpeg)

![](_page_24_Picture_0.jpeg)

| - TYLU-                                                     |                       |                                                           |                           |                                                                                                 |         |
|-------------------------------------------------------------|-----------------------|-----------------------------------------------------------|---------------------------|-------------------------------------------------------------------------------------------------|---------|
| ● コミ相                                                       | 検索条件 カテゴリー 力:         | テゴリーを選択します(キーワードを入れて絞* <b>キーワード</b> タイ                    | トル・本文・カスタムフィールドから検索(複数指定可 | ")                                                                                              |         |
| カテゴリー                                                       | <b>詳しい条件</b> 全てのステータス | ▼ 全ての期間 ▼ 全てのユーザー ▼ レストラン・イブリアーナ                          | ▼ ■ 下階層のカテゴリーも表示          |                                                                                                 |         |
| ※ タヴ                                                        | <b>絞り込み ソート</b> 日付(弊) | 頁) ▼ 表示数 20 ▼                                             |                           |                                                                                                 |         |
| 回 メディア                                                      | 検察                    | まとめて操作                                                    |                           |                                                                                                 | ○詳細検索   |
| サイト管理<br>コープログ                                              | 表示順 👻 👳               |                                                           |                           | カテゴリーを選択します(キーワードを入れて絞り込*                                                                       | エントリー作成 |
| ▲ ユーザー                                                      | ─ 表示順 ID ステータ.        | ス タイトル/コード                                                | 日時                        | ブログ/カテゴリー ユーザー                                                                                  |         |
| <ul> <li>● コメント</li> <li>▲ インポート</li> <li>拡張メニュー</li> </ul> | 1 956 公别              | レストラン イブリアーナについて                                          | 2100/04/01 00:00          | ロ レストラン イブ<br>サテーナ<br>■ プロフィール<br>・<br>・<br>・<br>・<br>・<br>・<br>・<br>・<br>・<br>・<br>・<br>・<br>・ | 編集 ▼    |
| AccessRanking                                               | 15 5328 公别            | 地産食材で作った新しいピザ出ました!<br>entry-5328.html                     | 2022/05/14 10:30          | ■ レストランイプ<br>リアーナ<br>■ お知らせ                                                                     | - 編集 マ  |
|                                                             | 14 5328 公開            | 今なら10%オフ!<br>entry-5326.html                              | 2022/05/13 15:56          | <ul> <li>□ レストラン イブ</li> <li>リアーナ</li> <li>● クーボン</li> <li>▲ クーボン</li> </ul>                    | 温集・     |
|                                                             | 7 2212 於明             | 親しい人と美味しい会話を楽しみませんか?<br>entry-2212.html <mark>イチオシ</mark> | 2022/05/06 14:39          | <ul> <li>□ レストラン イブ</li> <li>リアーナ</li> <li>● 食べる</li> </ul>                                     | 温集・     |
|                                                             | 10 4720 金翔            | 新しい店の看板ができました<br>entry-4720.html                          | 2022/04/30 19:15          | □ レストラン イブ<br>リアーナ<br>■ お知らせ                                                                    | 漏集 -    |
|                                                             | 8 3226 公朔             | 大切な会食にご利用ください<br>entry-3226.html                          | 2022/04/26 17:15          | ロ レストラン イブ<br>リアーナ<br>■ お知らせ                                                                    |         |
|                                                             | 8 2211 公别             | <mark>当店の食材はいつも新鮮素材</mark><br>entry-2211.html             | 2022/04/26 14:27          | <ul> <li>□ レストラン イブ</li> <li>リアーナ</li> <li>■ お知らせ</li> <li>▲ 知らせ</li> </ul>                     | - 編集 マ  |

エントリー一覧からカテゴリーが「プロフィール」 になっているエントリー(記事)を選択して編集し ます。

# むしゃなびマニュアル

## 株式会社アップデート むしゃなび編集部

![](_page_25_Picture_2.jpeg)

![](_page_26_Picture_0.jpeg)

![](_page_26_Picture_1.jpeg)

![](_page_26_Picture_3.jpeg)

![](_page_26_Figure_4.jpeg)

## エントリー 記事投稿について 2.記事を投稿する 2.1 エントリー(記事)作成画面を理解する

| 👬 mushanavi                                                                                                  |                                                                              | $\square$                                 | ,<br>,=_1−        | $\int$ | $\Big)$ |
|----------------------------------------------------------------------------------------------------|------------------------------------------------------------------------------|-------------------------------------------|-------------------|--------|---------|
| HOME 〉 お店と団体 〉 飲                                                                                             | 食閃速 > レス                                                                     | トラン イブリア・                                 |                   |        |         |
| ハブリアーナ店主 フロフィー<br>ンプレート: /ablogcms/themes<br>groups_sp@site/_top.html<br>(CONFIG_SET_ID:3) アビ<br>エントリー作成 管理へ | -ル <mark>デバッグモ-</mark><br>/shops-<br>現在・エンフィグ<br>ルール:スマート3<br><b>、ージ</b> プレー | レー 売在表示。<br>セット:お店と団<br>クォンのとき(RII<br>ビュー | 中のテ<br> 体<br>D:1) |        |         |
|                                                                                                    |                                                                              |                                           |                   |        |         |
|                                                                                                    | 5                                                                            |                                           | J                 |        |         |
| 27.6-72                                                                                                    | イブリア                                                                         | -+                                        | -                 |        |         |
|                                                                                                    | 5                                                                            |                                           | · ·               |        |         |
| トップ プログ                                                                                                    | ×=1-                                                                         | プロフィー                                     | -ル                |        |         |
| 受味しい料理を提供しま<br>レストラン イブ                                                                                      | <sup>す!</sup><br>リアーナ                                                        |                                           |                   |        |         |
| 0 y D ()                                                                                                    |                                                                              | 詳細は                                       | 256               |        |         |

![](_page_27_Picture_2.jpeg)

![](_page_27_Picture_3.jpeg)

/ プロフィールの作成・編集はPC版を参照してください。

※一部機能はプレミアムプラン限定となります

![](_page_27_Picture_6.jpeg)

![](_page_27_Picture_7.jpeg)

![](_page_27_Figure_10.jpeg)

操作マニュアルは随時サイト上に公開していまいります・・・

とりあえず「こうしたい」などの質問があれば メールでご連絡ください。 Zoomミーティングなどで個別説明いたします。

> <u>mushanavist@gmail.com</u> むしゃなび編集部:吉居大輔